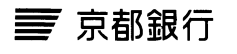

# 京銀ビジネスポータルサイト 再利用登録依頼書

|                                            |      |       |   |   |   | 年 | 月              | 日 |
|--------------------------------------------|------|-------|---|---|---|---|----------------|---|
| 京銀ビジネスボータルサイト<br>について、再利用のための登<br>録を依頼します。 | おところ |       |   |   |   | ( | お届出印<br>ご利用口座) |   |
|                                            |      | おでんわ( | _ | — | ) |   |                |   |
|                                            | おなまえ |       |   |   |   |   |                |   |
| (該当箇所にご記入または〇印)<br>をお付けください。               |      |       |   |   |   |   |                |   |
|                                            |      |       |   |   | 様 |   |                |   |

### 1. ご利用口座

| 店番 | 取引店 | 預金種類           | 口座番号 |  |  |  |  |  |
|----|-----|----------------|------|--|--|--|--|--|
|    |     | 普通(12)・ 当座(11) |      |  |  |  |  |  |

#### 2. ご依頼内容(利用不能事由)

| 利用不能事由                                    | ご依頼内容(再利用登録)       |
|-------------------------------------------|--------------------|
| ○ マスターユーザのログイン I Dの失念                     |                    |
| ○ マスターユーザのログインパスワードの失念                    | マスターユーザのログインIDの初期化 |
| ○ マスターユーザの確認用パスワードの失念                     |                    |
| ○ マスターユーザのログインパスワードの入力相違 <sup>*1</sup>    |                    |
| ○ マスターユーザの確認用パスワードの入力相違 <sup>※1</sup>     | マスターユーザの利用停止の解除    |
| 🥥 当社の全利用者 (ユーザ) に対する利用停止登録 <sup>※2</sup>  |                    |
| アカウント取得不能<br>(キャッシュカード暗証番号、ご利用番号の相違による閉塞) | アカウント取得に関する閉塞状態の解除 |
| ○ <sup>(その他) *3</sup>                     |                    |

※ 1. ログイン(確認用)パスワードをお忘れの場合は、マスターユーザのログインIDを初期化させていただきますので、「ログ イン(確認用)パスワードの失念」にOを付してください。

2. 当行はマスターユーザのみ利用停止を解除させていただきますので、他の利用者(ユーザ)の利用停止の解除につきまして は、画面上で実施してください。

3. 照会用暗証番号を変更・再設定される場合は、別途「京銀インターネット EB サービス利用申込書 (新規・変更用)」(No.70002) 「暗証届」のご提出が必要です。詳しくはお取引店にお問合せ下さい。

#### (銀行使用欄)

- 受付後、「スキャナ送付書(EB 当日)」を作成し、本票を集中課宛にスキャナー書類授受システムにより送信
- 集中課にて再利用登録後、スキャナー書類授受システムに処理完了登録
- 手続完了連絡を集中課に依頼した場合は、集中課からお客さまに再利用登録が完了した旨と次の事項を連絡(集中課に依頼しない場合は自 店から連絡)
- ・「マスターユーザのログインIDの初期化」の場合、裏面「ログイン ID 再取得」を依頼(新規アカウント取得の画面ではないため注意)

・利用不能事由が「当社の全利用者(ユーザ)に対する利用停止登録」の場合、マスターユーザ以外の利用者(ユーザ)の利用停止の解除については、画面上で実施いただくよう依頼

・「アカウント取得に関する閉塞状態の解除」の場合、再度 WEB(京銀ビジネスポータルサイト)より「アカウント取得」をしていただくよう依頼

| 受付店(店 | 番店   | 名     | )      | 手           | 続完了 | 連絡を | 集中 | 課に依頼する地 | 昜合のみ記入 | ※お客様ではなく、受付店に                                                           |
|-------|------|-------|--------|-------------|-----|-----|----|---------|--------|-------------------------------------------------------------------------|
| 検印    | 印鑑照合 | 受付·作成 | 集中課宛送信 | 連絡相手<br>•役職 |     |     |    |         |        | <ul> <li>手続完了連絡をして欲しい</li> <li>場合はその旨を電話番号</li> <li>欄に記入すること</li> </ul> |
|       |      |       |        | 電話番号        |     |     |    |         |        | ※連絡時の留意事項があれ<br>ばこの下に記入すること                                             |
|       | 集中課  |       |        |             | 手続  | 完了  | 連絡 |         | ]      |                                                                         |
| 検印    | 係印   | 再利用登録 |        |             | 年   | 月   | Π  | 連絡者     |        |                                                                         |
|       |      |       |        |             |     | 時   | 分  |         |        |                                                                         |
|       |      |       |        |             |     |     | 殿  |         |        |                                                                         |

### 京銀ビジネスポータルサイト ログイン ID 再取得ガイド

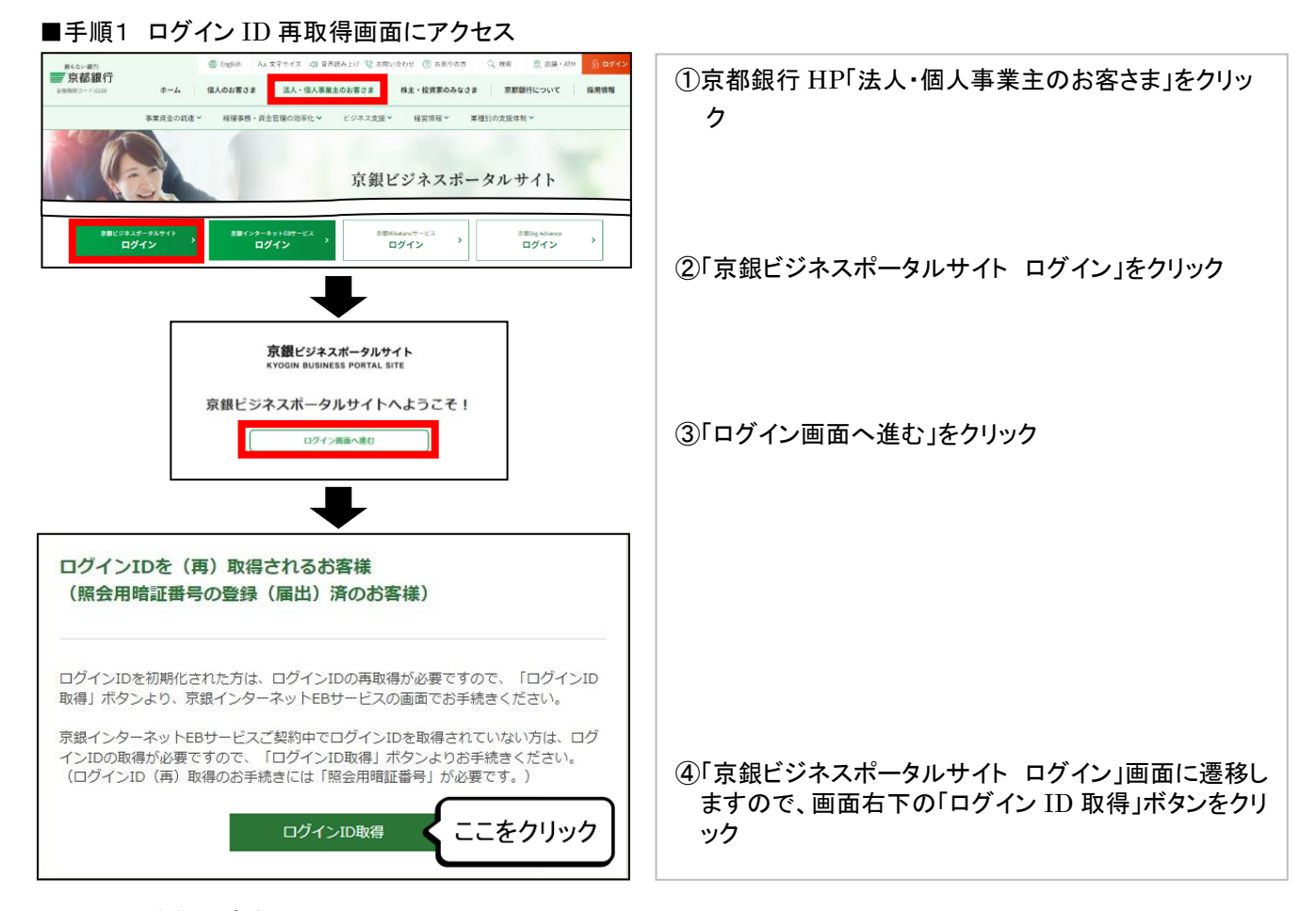

#### ■手順2 登録口座を入力

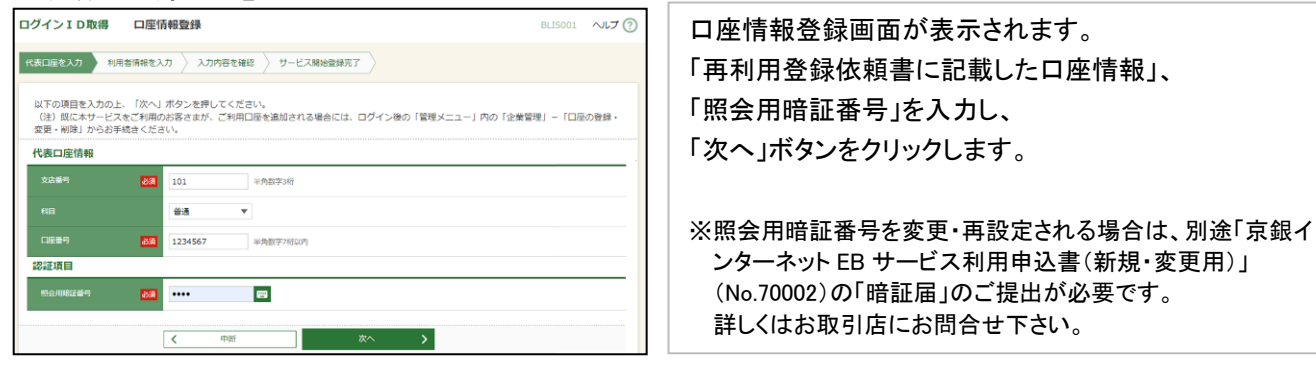

### ■手順3 利用者情報を入力~登録

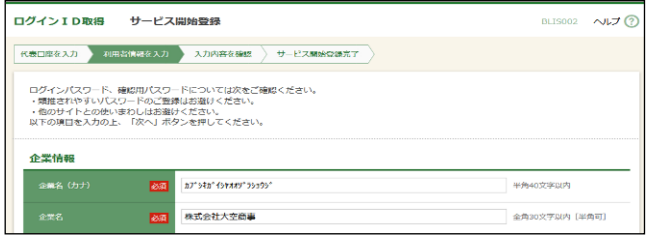

## サービス開始登録画面が表示されます。 画面のガイダンスに従って再登録する情報を 入力・登録してください。

#### ■手順4 サービス開始登録完了

| 0 | コグインID取得 サービ                                             | ス開始整鍊確認                                                          | BLIS003 ヘルプ ⑦ | サービス開始登録画面が表示されると         |     |
|---|----------------------------------------------------------|------------------------------------------------------------------|---------------|---------------------------|-----|
| Γ | 代表口座を入力 利用者情報を入力                                         | カー入力内容を確認 サービス開始登録完了                                             |               |                           |     |
|   |                                                          |                                                                  |               | 冉取侍が元「します。                |     |
|   | 以下の内容でサービス開始登録を行<br>内容を確認の上、「登録」ボタンを<br>新規にサービス開始登録(ログイン | 行います。<br>を押してください。<br>ンID取得)をされるお客さまは、サービス開始登録を売了されますと、翌日から、電子交付 | サービスのご利用が開始   | 再登録したログイン ID・ログインパスワードにて、 |     |
|   | されますので、「電子交付サービスのご利用にあたってのご留意申項」をご確認のうえ、「登録」ボタンを押してください。 |                                                                  |               | 改めて京銀ビジネスポータルサイトへログインしてく  | くださ |
|   | 代表口座情報                                                   |                                                                  |               | い。                        |     |
|   | 支店量号                                                     | 101                                                              |               |                           |     |
|   | 料田                                                       | R.8                                                              |               |                           |     |
|   | 口座曲号                                                     | 5019159                                                          |               |                           |     |
|   | 支店番号         村田           口座番号                           | 101<br>Rai<br>5019159                                            |               |                           |     |